## How to Setup a Personal Storage Table (PST) in Outlook

- 1. Open Outlook
- 2. Click on Tools > Account Settings

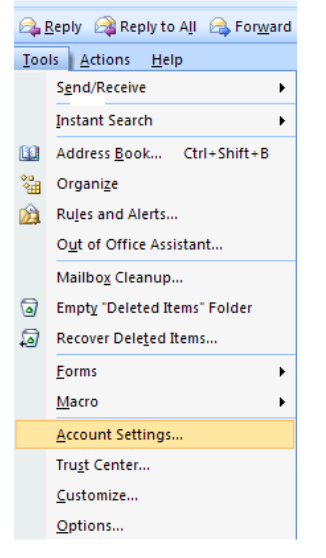

- 3. Click on the Data Files tab
- 4. Click on Add
- 5. Click on Office Outlook Personal Folder File (.pst) and click ok

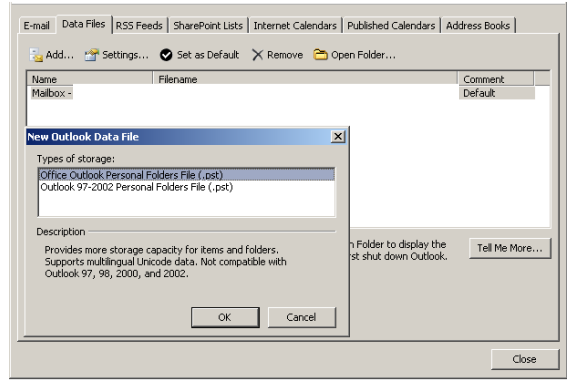

6. When prompted to Save In the file should be saved to Archive (M:). Leave the file name as Personal Folders(1).pst

| Create or Open O | utlook Data File                                                                                                    |         | <u>? ×</u> |
|------------------|----------------------------------------------------------------------------------------------------|---------|------------|
| Save in:         | C Outlook                                                                                                    | ▼ ② × 2 | X 📸 🎟 •    |
| Save In:         | Cudoka Microsoft Cudok Duback DoracMicrosoft Color Applications (Pr) Applications (Cr) Applications (Cr) Applications ( |         |            |
|                  | File name: Personal Folders(1).pst                                                                                                    | •       |            |
|                  | Save as type: Personal Folders Files (*.pst)                                                                                                    | •       |            |
| Tools 🔹          |                                                                                                    | OK      | Cancel     |

## 7. Click OK when you see the box below.

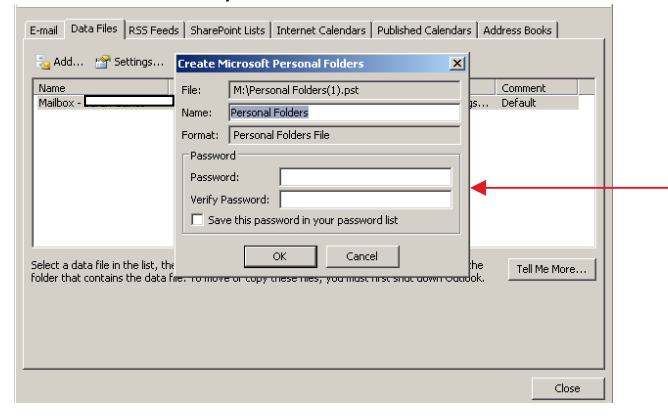

- LEAVE THE PASSWORD BOXES EMPTY UNLESS YOU WANT TO PUT A PASSWORD ON YOUR FILE.
- PLEASE KEEP IN MIND THAT ONCE A PASSWORD IS PUT ON THE PST IT CANNOT BE REMOVED. IF THE PASSWORD IS FORGETTEN THE PST WILL NO LONGER ALLOW YOU TO CONNECT TO IT.
- 8. Once you click ok your screen should look similar to this. Click Close and you will be back in your mailbox.

| E-mail Data Files RSS Feeds SharePoint Lists Internet Calendars Published Calendars Ac                                                                                                    | ddress Books |  |  |  |
|----------------------------------------------------------------------------------------------------|--------------|--|--|--|
| 🔁 Add 📑 Settings 🕑 Set as Default 🗙 Remove 🖿 Open Folder                                                                                                    |              |  |  |  |
| Name Filename                                                                                                    | Comment      |  |  |  |
| Personal Folders Personal Folders(1),pst in M:                                                                                                    |              |  |  |  |
|                                                                                                    |              |  |  |  |
|                                                                                                    |              |  |  |  |
|                                                                                                    |              |  |  |  |
| 1                                                                                                    |              |  |  |  |
| Select a data file in the list, then click Settings for more details or click Open Folder to display the<br>folder that contains the data file. To move or copy these files, you must first shut down Outlook. | Tell Me More |  |  |  |
|                                                                                                    |              |  |  |  |
|                                                                                                    |              |  |  |  |
|                                                                                                    |              |  |  |  |
|                                                                                                    | Close        |  |  |  |

9. Your view should look like the first screenshot below.

Number 1 is where your Personal Folder is now displayed. If you would like to see <u>all the folders</u> in Outlook you can click on the folder icon which is located in the bottom right corner (number 2)

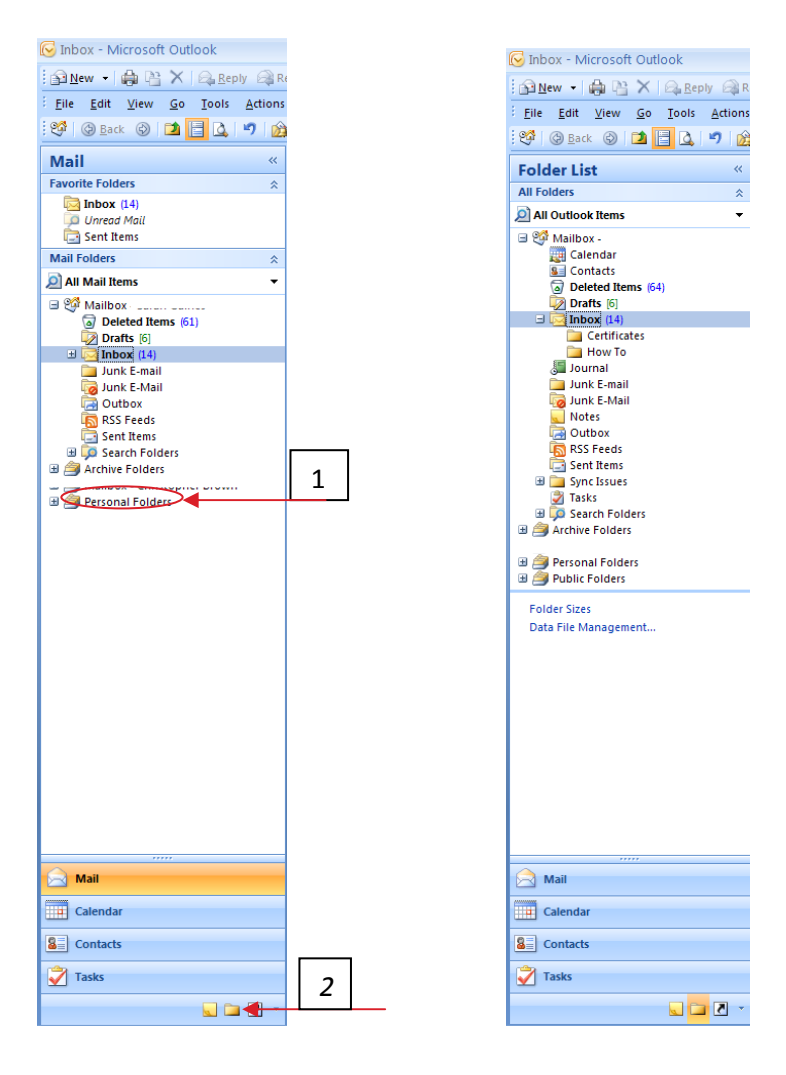